## Self-enrollment Guide:

To enroll yourself in the career readiness course, first

- 1. Go to <a href="https://huskyct.uconn.edu/">https://huskyct.uconn.edu/</a> (Log in if needed);
- 2. On the "Institutional Page", scroll down and find the section "Self-enroll Courses and Organizations for Students";
- 3. Click "Career Readiness for Graduate Students" (See screenshot below for Step 2 & 3);

| ✓ Institution Page X +             |                                                                                      | - o x     |
|------------------------------------|--------------------------------------------------------------------------------------|-----------|
| ← → Ø 😫 huskyct.uconn.edu/ultra/ii | stitution-page                                                                       | 부 🖓 🖬 🗧 : |
| HuskyCT                            | Self-Enroll Courses and Organizations for Faculty and Staff                          | • •       |
|                                    | EEBPA Training for Everyone<br>Science LSafety Training<br>UConn-MPAA Training       |           |
| Activity Stream                    |                                                                                      |           |
| Courses                            |                                                                                      |           |
| Calendar                           | Self-Enroll Courses and Organizations For Students                                   |           |
| Messages                           | Career Readiness for Graduate Students                                               |           |
| Grades                             | Career Development Modules<br>Chemistry Placement Exam<br>EERPA Touting for Everyone |           |
| Tools                              | Office of Clinical Placement Coordination (QCPC)<br>Science I Safety Training        |           |
| ⊖ Sign Out                         | Student Organization Leader Training (SOLID)<br>Tech/Maker/Shoo.Training             |           |

- 4. You are now on the enrollment page. Click "Submit";
- 5. On the next page, click "OK";
- 6. Now you are enrolled!

Here is a video tutorial that takes you through the steps: Grad student module\_demo 01252024 v2.mp4